# 2 REQUIRED COUNTY PREP PHASE ACTIVITIES

This section provides all step-by-step procedures and relevant information for each **required** County Prep Phase Activity listed in Table 1.3.1, including instructions on how to update.

## 2.1 Logging in to CalSAWS

All C-IV users will log in to CalSAWS to validate their ability to log into CalSAWS using their current C-IV credentials.

## 2.1.1 Migrated User with No Pre-Existing ForgeRock Account

- ccisassos

  williamsnr@c34
  LOG IN
  Forget Password?
- 1. Login Page: Add Username and Password

2. Accept Terms and Conditions: Once you've entered your credentials, accept the California – Terms and Conditions statement which will appear as a new screen. No change to this screen from previous flows.

| (                                                                                                    |                                                                                                    |
|----------------------------------------------------------------------------------------------------|----------------------------------------------------------------------------------------------------|
|                                                                                                    |                                                                                                    |
| California - Terms<br>System (SAWS) Ja<br>exclusively for pro<br>and federal privac<br>remains available<br>accessing this sys<br>unauthorized acce<br>acts may be discli | and Conditions - This is a California Statewide Automated Welfare<br>oint Powers Authority (CalSAWS) computer system to be used<br>widing state and federal operations. This system is protected under state<br>y laws. CalSAWS monitors this system for security purposes to ensure it<br>to authorized users and to protect information in the system. By<br>stem, you are expressly consenting to monitoring activities. All<br>ess or use of this computer system is strictly prohibited. Evidence of such<br>losed to law enforcement authorities and result in prosecution. |
| $\square$                                                                                                    | ACCEPT                                                                                                    |
|                                                                                                    | DECLINE                                                                                                    |

3. **Provide Email**: If you are a new user, the page will direct you to the "**Email** Validation Screen".

| CalSAWS                                                                                                    |
|----------------------------------------------------------------------------------------------------|
| EMAIL COLLECTION<br>Our records indicate that you have not validated your email address. Please provide your work email address below and you will be emailed a one time password to validate your<br>email address. |
| Email Address<br>LOG IN                                                                                                    |

4. **One Time Password (OTP) Message**: Provide your email and you will be emailed a one-time password to validate your email address.

| CUISAVS                                                                   |
|---------------------------------------------------------------------------|
|                                                                           |
| You have been sent a one time password. Please enter it on the next page. |
| CONTINUE                                                                  |
| EXIT                                                                      |
|                                                                           |

5. **Email Received**: The user will receive an email from ForgeRock that will provide them with an 8-digit code that is valid for 5 minutes.

| OpenAM One Time Password                                                                                                    |                                           |
|----------------------------------------------------------------------------------------------------|-------------------------------------------|
| S O support-dev@calsaws.org < support-dev@calsaws.org>                                                                                                    | •                                         |
| Your OpenAM One Time Password:84554638                                                                                                    |                                           |
| 6. Provide OTP and Authentication: When a user enters a value authenticated and redirected to the final landing page. If incorrect OTP, they will be given the chance to retry. | d OTP, they will be<br>a user provides an |
| One Time Password                                                                                                    |                                           |
| LOG IN                                                                                                    |                                           |

### 2.1.2 Pre-existing ForgeRock Account

- 1. Flow Initiated: Follow the steps 1-5 outlined in Section 2.1.1
- 2. **Merge of Accounts Message**: Following a verified OTP entry, a message will be displayed notifying the user that a merge of two accounts is occurring and that the user will be required to use the password associated with their pre-existing ForgeRock account".
- 3. Authentication: User clicks "continue" and the two accounts are merged and authenticated.

### 2.1.3 Attempted Claim of Previously Claimed Account

1. Flow Initiated: Follow the steps 1-5 outlined in Section 2.1.1

- 2. Account Already Claimed Message: Following a verified OTP entry, the following message will be displayed: "There is already an existing account with this email, and it has been claimed by someone else. If you think this is an error, please contact the Help Desk. You may enter a new email or exit." This is set in place to prevent actions such as multiple users sharing one account and one email. At this point, the user can choose to enter another email associated to them or exit and contact the Help Desk.
- 3. **User Options**: At this point, the User can enter another email associated to them and attempt the whole process again or exit and contact the Help Desk to inform them of their error.

| CalSAWS                                                                                                    |
|----------------------------------------------------------------------------------------------------|
|                                                                                                    |
|                                                                                                    |
| There is already an existing account with this email and it has already been claimed by                             |
| someone else. If you think this is an error please contact the Help Desk. You may either enter a new email or exit. |
| ENTER NEW EMAIL                                                                                                    |
| EXIT                                                                                                    |